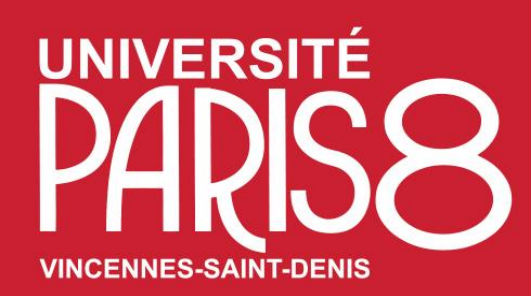

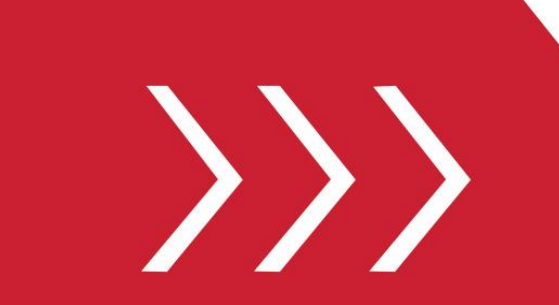

Service des Relations et de la Coopération Internationales

Pôle mobilité des personnels

### Programme Erasmus+

B. A2-206 T. + 33 1 49 40 71 40

M. international@univ-paris8.fr

Programme Erasmus + Crédits (MIC) La mobilité internationale de crédits

B. A2-216 T. + 33 1 49 40 71 29 M. <u>ity-moise.fikiri-mulumeoderhwa@univ-paris8.fr</u>

# Guide d'utilisation (la mobilité de personnel sortante)

Procédure de Candidature de mobilité en programme Erasmus+ & en programme Erasmus + Crédits MIC sur la plateforme numérique de l'université Paris 8 Accès au « **Portail MoveOn** » votre espace personnel

# Accès au **Portail MoveON** (votre espace personnel)

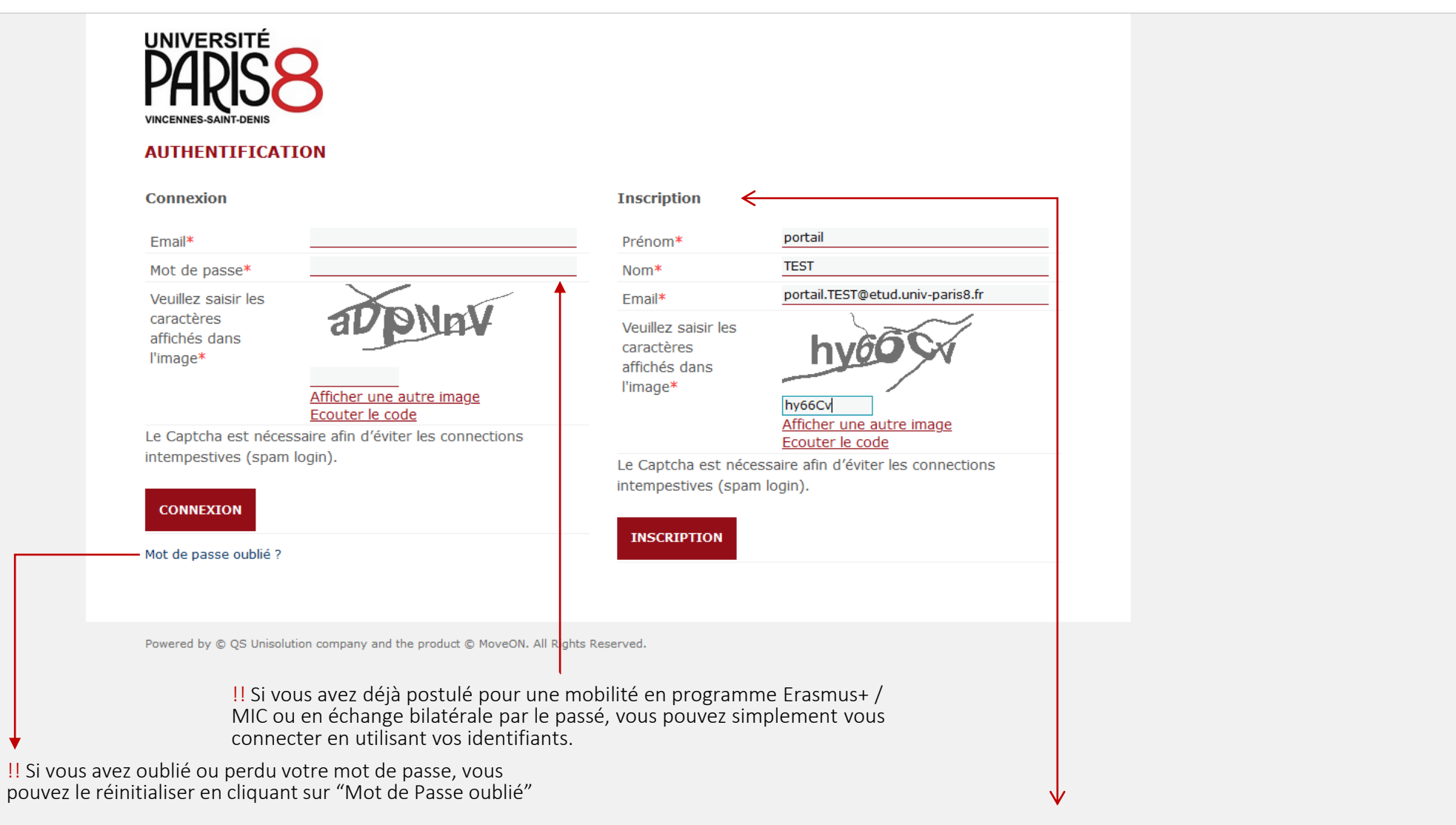

!! Pour vous inscrire, pour la 1ère fois, vous devez de préférence utiliser votre adresse mail institutionnelle de l'université Paris 8 : ...@univ-paris8.fr

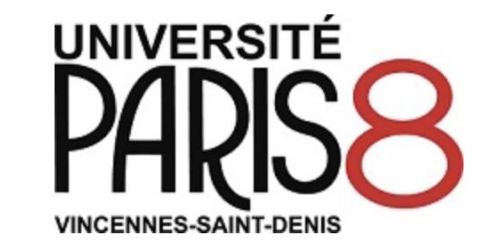

### **AUTHENTIFICATION**

Connexion

| * Email                                                      |                                                  |              |
|--------------------------------------------------------------|--------------------------------------------------|--------------|
| * Mot de passe                                               |                                                  | Inscr        |
| Veuillez saisir les<br>caractères affichés<br>* dans l'image | 30HINUM                                          | * Pr<br>* No |
|                                                              |                                                  | * Er         |
|                                                              | Afficher une autre image<br>Ecouter le code      | Veu<br>cara  |
| Le Captcha est nécess                                        | aire afin d'éviter les connections intempestives | * da         |
| (spam login).                                                |                                                  |              |
| Connexion                                                    |                                                  | Le C         |
| Mot de passe oublié ?                                        |                                                  | (spa         |

A request to send confirmation email with activation link is being processed. If you do not receive email within 15 minutes, please contact Administrator and provide Reference Number (7847491)

| * Prénom                                                     |                                                   |
|--------------------------------------------------------------|---------------------------------------------------|
| * Nom                                                        |                                                   |
| * Email                                                      |                                                   |
| Veuillez saisir les<br>caractères affichés<br>* dans l'image | Afficher une autre image<br>Ecouter le code       |
| Le Captcha est néces                                         | ssaire afin d'éviter les connections intempestive |

Inscription

!! Suite à votre 1ère inscription sur le portail MoveOn, vous aller recevoir un e-mail avec un lien d'activation de votre compte / création du "Mot de passe"

# Accès au Portail MoveON (votre espace personnel)

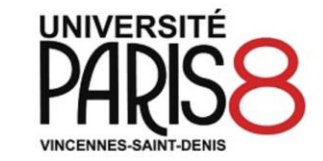

### AUTHENTIFICATION

#### Confirmation d'inscription

| Email                          | portail.TEST@etud.univ-paris8.fr |  |
|--------------------------------|----------------------------------|--|
| * Mot de passe                 | ••••••                           |  |
| Confirmation du mot de passe * |                                  |  |
| Confirmer l'inscription        |                                  |  |

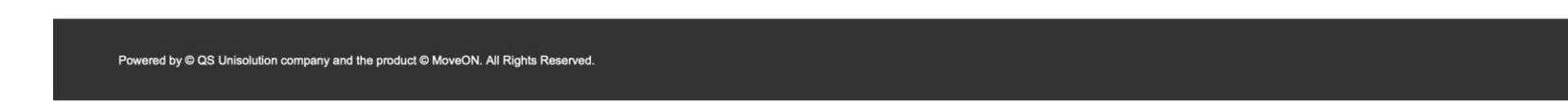

!! création de votre mot de passe, pour accéder à
votre espace personnel/portail

# Accès au Portail MoveON (votre espace personnel)

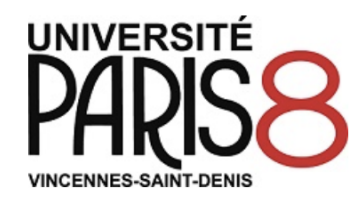

### AUTHENTIFICATION

| Connexion                                                      |                                                       | Inscription                                                             |
|----------------------------------------------------------------|-------------------------------------------------------|-------------------------------------------------------------------------|
| Email*                                                         | portail.TEST@etud.univ-paris8.fr                      | Prénom*                                                                 |
| Mot de passe*                                                  | •••••                                                 | Nom*                                                                    |
| Veuillez saisir les<br>caractères<br>affichés dans<br>l'image* | 9TcZy5<br>Afficher une autre image<br>Ecouter le code | Email* INSCRIPTION                                                      |
| Le Captcha est nécess<br>intempestives (spam<br>CONNEXION      | saire afin d'éviter les connections<br>login).        | !! Suite à la création de votre Mot de passe, vous devez vous connecter |
| Mot de passe oublié ?                                          |                                                       | mobilité de personnel                                                   |

Powered by © QS Unisolution company and the product © MoveON. All Rights Reserved.

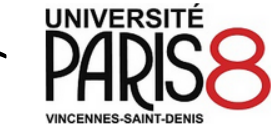

Bienvenue portail.TEST@univ-paris8.fr DÉCONNEXION

Mobilité des personnels programme Erasmus+ (Europe) & Erasmus + Crédit (MIC hors-Europe)

#### MOBILITÉ SORTANTE

Bienvenue sur votre portail MoveON.

Cette espace personnel regroupe les différentes étapes de la mobilité sortante destiné aux personnels de l'université Paris 8 :

- Accès aux formulaires de candidature, selon le programme de mobilité :

1. Formulaire de demande de candidature pour la mobilité en programme Erasmus+ Formation (STT) /

Erasmus+ Enseignement (STA)

2. Formulaire de demande de candidature pour la mobilité en programme MIC (Hors-europe) Erasmus+ Crédit

Formation / Erasmus+ Crédit Enseignement

- Accès à vos candidatures avec un récapitulatif de vos candidatures en cours ou terminées

| Vous pouvez trouver des explications sur le Portail destiné a |
|---------------------------------------------------------------|
| regrouper l'ensemble des étapes de votre mobilité sortante er |
| tant que personnel de l'Université Paris 8.                   |

#### ACCÈS AUX FORMULAIRES OUVERTES Vous trouverez ici la iste des formulaires ouverts Formulaire Statut Candidatures pour les personnels sortants en programme Erasmus+ (STA/STT) Commencer Commencer

Candidatures pour les personnels sortants en programme Erasmus + Mobilité Internationale de Crédits (MIC)

#### VOS CANDIDATURES

Vous trouverez ici vos candidatures en cours

| Formulaire                                                                                                    | Statut      | Démarré le          | Dernière<br>modification | Lien             |
|----------------------------------------------------------------------------------------------------|-------------|---------------------|--------------------------|------------------|
| Candidatures pour les personnels sortants en<br>programme Erasmus + Mobilité Internationale de<br>Crédits (MIC) | En<br>cours | 15/05/2023<br>15:18 | 15/05/2023<br>15:18      | <u>Continuer</u> |

### !! Dans le rubrique « ACCÈS AUX FORMULAIRES »

", vous aller trouver le « Formulaire de candidature pour la mobilité de personnels sortantes de l'université Paris 8

### - En programme Erasmus+ formation & Erasmus+ Enseignement (en Europe) - En programme Mobilité internationale de crédit (MIC, Hors-Europe) Erasmus + Crédit Formation & Erasmus + Crédit Enseignement

Attention! Si le « Statut » apparaît comme "commencer", cela implique que le formulaire est ouvert. S'il apparaît comme « Non disponible » cela implique que le formulaire concerné n'est pas encore ouvert ou qu'il est déjà clos, si la date limite de candidature est déjà passée.